# Introduction

#### **Quick Answer**

- Login to your Club Control Panel.
- Click Site Membership.
- Select Export from the left-hand menu.

In this guide, you will learn how to export your membership database and export selected data using filters.

# **Exporting your Database**

Your online membership database allows you to store and manage membership data in one secure place online.

Your club can control who has access, and we recommended all changes are made via the online tools provided by Pitchero.

However, there may be occasions when the data you have collected needs to be used offline, such as providing a copy of the data to a secretary that doesn't use the website, or providing pitch side player contact info.

With Pitchero, you can export your data to an Excel spreadsheet at any time.

To do this, access your Club Control Panel and click the 'Membership' tab, then select 'Export' from the left-hand menu.

| Boston United Football Club                                                           |                                                      |              |                 |                  |                 |               |            | Need some help? Visit the Help Centre |  |  |
|---------------------------------------------------------------------------------------|------------------------------------------------------|--------------|-----------------|------------------|-----------------|---------------|------------|---------------------------------------|--|--|
| & Dashboard                                                                           | Site Conte <sup>19</sup><br>Site Conte <sup>19</sup> | ≡Teams       | A Membersh      | Payments         | ○ Communication | ⊠ Performance | ூ Packages | Settings                              |  |  |
| Membership                                                                            | •                                                    | Export N     | /lembers        |                  |                 |               |            |                                       |  |  |
| Dashboard                                                                             | Т                                                    |              |                 |                  |                 |               |            |                                       |  |  |
| Membership Database Select the data you wish to download and click the Export button. |                                                      |              |                 |                  |                 |               |            |                                       |  |  |
| Requests                                                                              | 90                                                   | 0            |                 |                  |                 |               |            |                                       |  |  |
| Manage Conflicts                                                                      |                                                      | Step 1: C    | hoose Your Fiel | Step 2: Ordering |                 |               |            |                                       |  |  |
| Groups S Member ID                                                                    |                                                      |              |                 |                  |                 | Order by      |            |                                       |  |  |
| Teams                                                                                 |                                                      | 🗹 First name | 1               |                  |                 |               | Last name  |                                       |  |  |
| Fields                                                                                |                                                      | 🗹 Last name  |                 |                  | Direction       |               |            |                                       |  |  |
| Registration Form                                                                     |                                                      | 🗹 Gender     |                 |                  |                 |               |            |                                       |  |  |
| Import Ø Date of birth                                                                |                                                      |              |                 |                  |                 |               |            |                                       |  |  |

| Export | ✓ Email address  | Support         |
|--------|------------------|-----------------|
| Invite | ✓ Address line 1 | About Export    |
|        | ☑ Address line 2 | Who can export? |
|        | <b>⊘</b> City    | wore help       |

You will see a page containing two easy steps.

### Step 1

: Choose Your Fields

Choose the data you wish the export by adding or removing fields in the 'Choose Your Fields' list.

| Boston United Football Club |               |                    |                       |                        |                  |               | Need some help? Visit the Help Centre |              |  |  |
|-----------------------------|---------------|--------------------|-----------------------|------------------------|------------------|---------------|---------------------------------------|--------------|--|--|
| & Dashboard                 | Ø Site Conten | <b>≡</b> Teams     | A Membership          | Payments               | Q Communication  | ⊮ Performance | © Packages                            | Settings     |  |  |
| Membership                  | • E           | Export M           | lembers               |                        |                  |               |                                       |              |  |  |
| ashboard                    | Т             | ne Export tool all | ows a club to downloa | ad their entire memb   | ership database. |               |                                       |              |  |  |
| Membership Database         | s S           | elect the data yo  | u wish to download ar | nd click the Export bu | itton.           |               |                                       |              |  |  |
| lequests                    | 90            | 01 1 01-           |                       | 4.                     |                  |               |                                       |              |  |  |
| lanage Conflicts            |               | Step 1: Ch         | oose your Fiel        | as                     |                  |               | Step 2: Ordering                      |              |  |  |
| roups                       |               | Member ID          |                       |                        |                  |               | Last name                             | Ŧ            |  |  |
| eams                        |               | 🗹 First name       |                       |                        |                  |               | Direction                             |              |  |  |
| ields                       |               | 🗹 Last name        |                       |                        |                  |               | Ascending                             | v            |  |  |
| egistration Form            |               | Gender             |                       |                        |                  |               |                                       |              |  |  |
| mport                       |               | ☑ Date of birt     | h                     |                        |                  |               |                                       |              |  |  |
| xport                       |               | 🗹 Email addre      | SS                    |                        |                  |               | Support                               |              |  |  |
| nvite                       |               |                    |                       |                        |                  |               |                                       | About Export |  |  |
|                             |               | 🗹 Address line     | e 2                   |                        |                  |               | Who can export?                       |              |  |  |
|                             |               | City               |                       |                        |                  |               | wore neip                             |              |  |  |

### **Top Tip**

• If you are only interested in viewing specific data, then removing fields will make the spreadsheet easier to read and manage.

### Step 2

: Ordering

Choose how you wish the spreadsheet to be ordered (e.g. in alphabetical order using a last name or one of your custom fields).

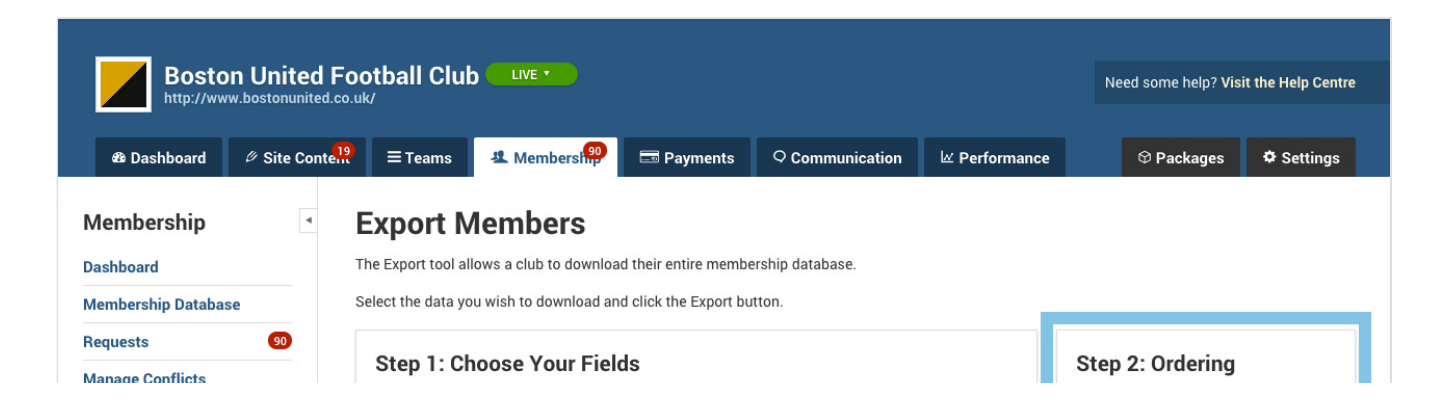

|                   | ✓ Member ID      | First name                |
|-------------------|------------------|---------------------------|
| sroups            |                  | ✓ Last name Jim           |
| eams              | First name       | Gender ↓<br>Date of birth |
| ields             | 🗹 Last name      | Email address             |
| Registration Form | 🗹 Gender         | Address line 1            |
| most              | ☑ Date of birth  | City                      |
| Export            | ✓ Email address  | Postcode                  |
| wite              | ✓ Address line 1 | About Export              |
| invite            | Address line 2   | Who can export?           |
|                   | ✓ City           | More help -               |

Once you have finished, scroll to the bottom of the page and click the green 'Export' button.

A .CSV file will then automatically download to your computer. This file contains all the data you have selected, and can be opened in Excel or similar software.

## **Exporting Filtered Results**

At times, you may need to export data for certain groups within your club.

This could be a particular group of players or parents, members that have or haven't paid for a Payment Product or any other group of members based on the fields attached to your database.

To export a specific group of people, you will first need to filter your membership database.

To do this, access your Club Control Panel and click the 'Membership' tab, then select 'Membership Database' from the left-hand menu.

|                                          | E. al all of  | 1. (1999)            |                               |                                |                           |                       |                 |
|------------------------------------------|---------------|----------------------|-------------------------------|--------------------------------|---------------------------|-----------------------|-----------------|
| Boston United<br>http://www.bostonunited | HOOTDAIL CI   |                      |                               |                                |                           | Need some help? Visit | the Help Centre |
| & Dashboard // Site Con                  | t 💴 = Teams   | # Memberst           | Payments                      | O Communication                | W Performance             |                       | & Settings      |
| Dashboard P Site Con                     |               | - Memberanip         | and Payments                  | Communication                  | er renormance             | ⊕ Fackages            | + Settings      |
| Membership                               | Membe         | ership Databa        | ase                           |                                | <b>Ø</b> How to migrat    | e Players. + Ad       | d a member      |
| Dashboard                                |               |                      |                               |                                |                           |                       |                 |
| Membership Database                      | Q, Search r   | nembers All teams    | <ul> <li>All roles</li> </ul> | <b>v</b>                       | 4 1 to 50 of 1581 results | ₩ ₩ Filters           | III Fields 🔻    |
| Requests 90                              |               |                      |                               |                                | <u> </u>                  |                       |                 |
| Manage Conflicts                         | Selected (0): | ① Prompt to update i | nformation                    | Groups V Roles V               | A Merge                   | ort 🖾 Invite          |                 |
| Groups                                   |               |                      |                               |                                |                           |                       |                 |
| Teams                                    | O Fi          | rst name La          | ast name                      | <ul> <li>Registered</li> </ul> | Email address             | Roles                 |                 |
| Fields                                   | o 💽 🖷         | charts com           |                               | 700                            | A Constant                |                       | <b>4 *</b>      |
| Registration Form                        | o 📕 🕷         |                      |                               | 100                            | A Constant                |                       | 4. *            |
| Import                                   |               | nathan 1             | un Tam                        | 700                            | A Constant                |                       | • •             |
| Export                                   |               |                      |                               | 100                            | Rogaldus Trigman.         | (b) (b)               | 4. *            |
| Invite                                   |               | <i>i</i> 1           | ilon .                        | 100                            | petrophermal co.ok        |                       | 4. •            |
|                                          | • 🛅 =         | na 4                 | tiert.                        | 100                            | somarmay (rulea).         |                       | 4 -             |

You can filter the members in your database by clicking the 'Filters' button towards the top-right of the page.

| Boston United          | d Football Club           |                    |        |                       |                      |            |
|------------------------|---------------------------|--------------------|--------|-----------------------|----------------------|------------|
| & Dashboard ∅ Site Cor | nte <sup>19</sup> ≡ Teams | ∓ Filters          | ¢      | erformance            | ூ Packages           | Settings   |
| Membership             | Members                   | h                  |        | O How to migrat       | te Players. + Ad     | d a member |
| Dashboard              |                           | Teams              | ×      |                       |                      |            |
| Membership Database    |                           | Roles              |        | to 50 of 1582 results | ₩ ₩ <b>T</b> Filters | l Fields 🔻 |
| Requests 90            |                           | All roles          | v      |                       |                      |            |
| Manage Conflicts       | Selected (0):             | P • Add a filter   |        | Merge 🛛 🖾 Exp         | ort 🖾 Invite         |            |
| Groups                 |                           | Select filter type | Ŧ      |                       |                      |            |
| Teams                  | First na                  | Records per page   |        | Email address         | Roles                |            |
| Fields                 |                           | 100                | Ψ      | (Compared)            |                      | ×.*        |
| Registration Form      |                           |                    |        | (Compared and         |                      | ۹, ۲       |
| Import                 |                           |                    |        | (Concession)          |                      | ×. •       |
| Export                 |                           | Reset              | Filter | -                     |                      | 4.*        |
| Invite                 |                           | -                  |        |                       |                      | 4. *       |
|                        |                           |                    |        |                       |                      | <b>~ *</b> |

Here you use the quick filters to filter members by team or role, or create more advanced filters by clicking 'Select filter type' underneath the 'Add a filter' text.

For more help on using filters, CLICK HERE.

Once you have applied your filters, the database will update to display the filtered results.

Click the grey 'Export' button located towards the top of the page above the row of column titles.

| Boston United          | Football (<br>d.co.uk/     | lub 💷 🕫 🔹    |                      |                                |                       | Need some help? Visit the Help Centre |
|------------------------|----------------------------|--------------|----------------------|--------------------------------|-----------------------|---------------------------------------|
| 移 Dashboard グ Site Con | te <mark>.!?</mark> ≡ Tean | ns 🤽 Memb    | erst 💬 📼 Payments    | Q Communication                | レ Performance         | ♥ Packages ♥ Settings                 |
| Membership             | Memb                       | ership D     | atabase              |                                | <b>Ø</b> How to migra | ate Players. + Add a member           |
| Membership Database    | Q Searc                    | h members Fi | rst Team v All rol   | es v                           | 2                     | Tresults <b>Filters</b> III Fields •  |
| Requests 90            |                            |              |                      |                                |                       |                                       |
| Manage Conflicts       | Selected (0)               | ① Prompt to  | o update information | Groups • Roles •               | 🔧 Merge  🗷 I          | Export 🔤 Invite                       |
| Groups                 |                            |              |                      |                                |                       |                                       |
| Teams                  |                            | First name   | Last name            | <ul> <li>Registered</li> </ul> | Email address         | Roles                                 |
| Fields                 |                            | marga -      | Sec.                 | -                              |                       | * *                                   |
| Registration Form      |                            |              | (many)               |                                |                       | •                                     |
| mport                  | •                          | 100          | -                    | -                              |                       | 4.*                                   |
| Export                 | •                          | -            | 100                  |                                |                       | •                                     |
| Invite                 | 0                          | -            | Texture .            | -                              |                       |                                       |
|                        | •                          |              | 11000                | -                              |                       | 4.*                                   |

On the 'Export Members' overlay that appears, choose the membership fields and Payment Products that you wish to include in the export.

| Dashboard Site Contel??     Membership     Dashboard     Membership     Membership     Dashboard     Membership     Membership     Dashboard     Membership     Membership     Dashboard     Membership     Membership     Dashboard     Membership     Dashboard     Membership     Membership     Dashboard     Membership     Dashboard     Membership     Dashboard     Membership     Dashboard     Membership     Dashboard     Membership     Dashboard     Membership     Dashboard     Membership     Dashboard     Membership     Membership     Membership     Membership     Membership     Membership     Membership     Membership     Membership     Membership     Membership     Membership     Membership     Membership     Membership<                                                                                                    | Boston United Fe                                                                                                    |                                                                                                    |          | Need some help? Visit t                   |            |
|----------------------------------------------------------------------------------------------------|----------------------------------------------------------------------------------------------------|----------------------------------------------------------------------------------------------------|----------|-------------------------------------------|------------|
| Membership Membership Fields to export   Dashboard   Membership Database   Requests   Image Conflicts   Groups   Teams   Fields   Registration Form      Membership Fields to export Image Players Image Players | B Dashboard      Ø Site Contend                                                                                                    | <b>≡</b> τα Export Members                                                                                                    | 8        | ூ Packages                                | 🌣 Settings |
| Import     Import       Export     Import       Invite     Import                                                                                                    | Membership         Dashboard         Membership Database         Requests       20         Manage Conflicts         Groups         Teams         Fields         Registration Form         Import         Export         Invite | Mem<br>Membership Fields to export<br>Member ID<br>First name Last name Receiving email Date of birth Fields<br>Receiving email Date of birth Fields<br>Receiving email Cancel<br>Cancel | w to mig | rate Players. + Ado<br>21 results Tilters | l a member |

Click the green 'Export' button when complete and a .CSV file will automatically download to your computer. This file contains your selected information and can be opened with Excel or similar software.